# ご利用ガイド

浜松市 都市整備部 土地政策課 (令和7年3月)

| いつ              | 許可期間満了前(期間満了約3ヶ月前に市から申請者へ更新通知書を送付します)                                                                                                    |  |
|-----------------|----------------------------------------------------------------------------------------------------|--|
| だれが             | 設置者                                                                                                    |  |
| 代理の可否           | ज                                                                                                    |  |
| 利用条件            | 以下の条件を全て満たす場合に限り、屋外広告物許可期間更新の電子申請を利用できます。<br>1.電子申請利用日現在、許可が有効であること。<br>2.現在の許可と広告物の内容(寸法、意匠、広告物の数量等)が変わらないこと。<br>3.申請手数料をクレジットカードで納付できること。                                                                                                    |  |
| 支払い明細について       | 申請手数料の支払い明細(領収書ではありません)は、申請詳細ページにて確認できます。                                                                                                    |  |
| 受付時間            |                                                                                                    |  |
| 用意するもの          | <ul> <li>モナ中府へ可の時間市は無し。</li> <li>Oクレジットカード(VISA、JCB、Mastercard、AmericanExpress、DinersClub)</li> <li>O屋外広告物許可期間の更新手続きについて(通知)(申請手数料等を確認しながら手続きするため)</li> <li>O申請物件のカラー写真(電子データ、3MBまで)(申請日から3ヶ月以内に撮影したもの)</li> <li>O点検者の資格証(電子データ、1MBまで)(堅ろうな広告物がある場合)</li> <li>O堅ろうな広告物の管理者の資格証(電子データ、1MBまで)(変更がある場合)</li> <li>※屋外広告物点検報告書及び屋外広告物設置者・堅ろうな広告物等の管理者変更届出書については、</li> <li>電子申請フォーム内で情報を入力するため、電子データは不要です。</li> </ul> |  |
| 方法              | 以下の電子申請ページの入り口からログインし、更新手続を行います。<br>利用画面の操作方法については、下記のガイドをご覧ください。<br>【屋外広告物許可期間更新の電子申請(利用条件あり)【手数料の消費税非課税・クレジットカード払い】ご利用ガイド<br>(PDF:1,849KB)】                                                                                                    |  |
| 電子申請ページの<br>入り口 |                                                                                                    |  |

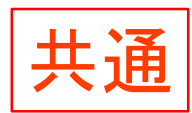

0%

電子申請の利用条件を

全て満たすか確認して

ください。

## 屋外広告物許可期間更新の電子申請(利用条件あり) 【手数料の消費税非課税・クレジットカード払い】

入力の状況

本サービスの利用条件は、以下の通りです。

①電子申請利用日現在、許可が有効であること。
 ②現在の許可と広告物の内容(寸法、意匠、広告物の数量等)が変わらないこと。
 ③申請手数料をクレジットカードで納付できること。

<申請の流れ>

①本サービスの利用条件を全て満たすか確認

②情報の入力
 ③申請受け付けのお知らせが届く
 ④審査終了後、申請処理完了のお知らせが届く
 ⑤許可書が郵送される

以下の準備ができていることをご確認のうえ、申請にお進みください。

[1] クレジットカード

許可手数料の納付のために利用します。(オンライン申請で納入通知書は発送 されませんので、クレジットカードをお持ちでないと本サービスは利用できま せん。)

#### [2] 屋外広告物許可期間の更新手続きについて(通知)

▶ 屋外広告物許可期間の 更新手続きについて(通知)

広告物に関する申請内容に変更の有無の確認、許可手 数料の入力のために利用します。

[3] 申請物件すべてのカラー写真(電子データ、3MBまで) (申請日から3か月以内に撮影したもの)

[4] 点検者の資格証(電子データ、1MBまで)(堅ろうな広告 物がある場合)

[5] 堅ろうな広告物の管理者の資格証(電子データ、1MBまで)(変更がある場合)

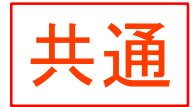

※屋外広告物点検報告書及び屋外広告物設置者・堅ろうな広告物等の管理者変更届出 書については、電子申請フォーム内で情報を入力するため、電子データは不要です。

申請にはメールアドレスの入力が必要です。メールの受信設定をされている場合は以 下ドメインの指定解除を行ってください。

[@mail.graffer.jp][@city.hamamatsu.shizuoka.jp]

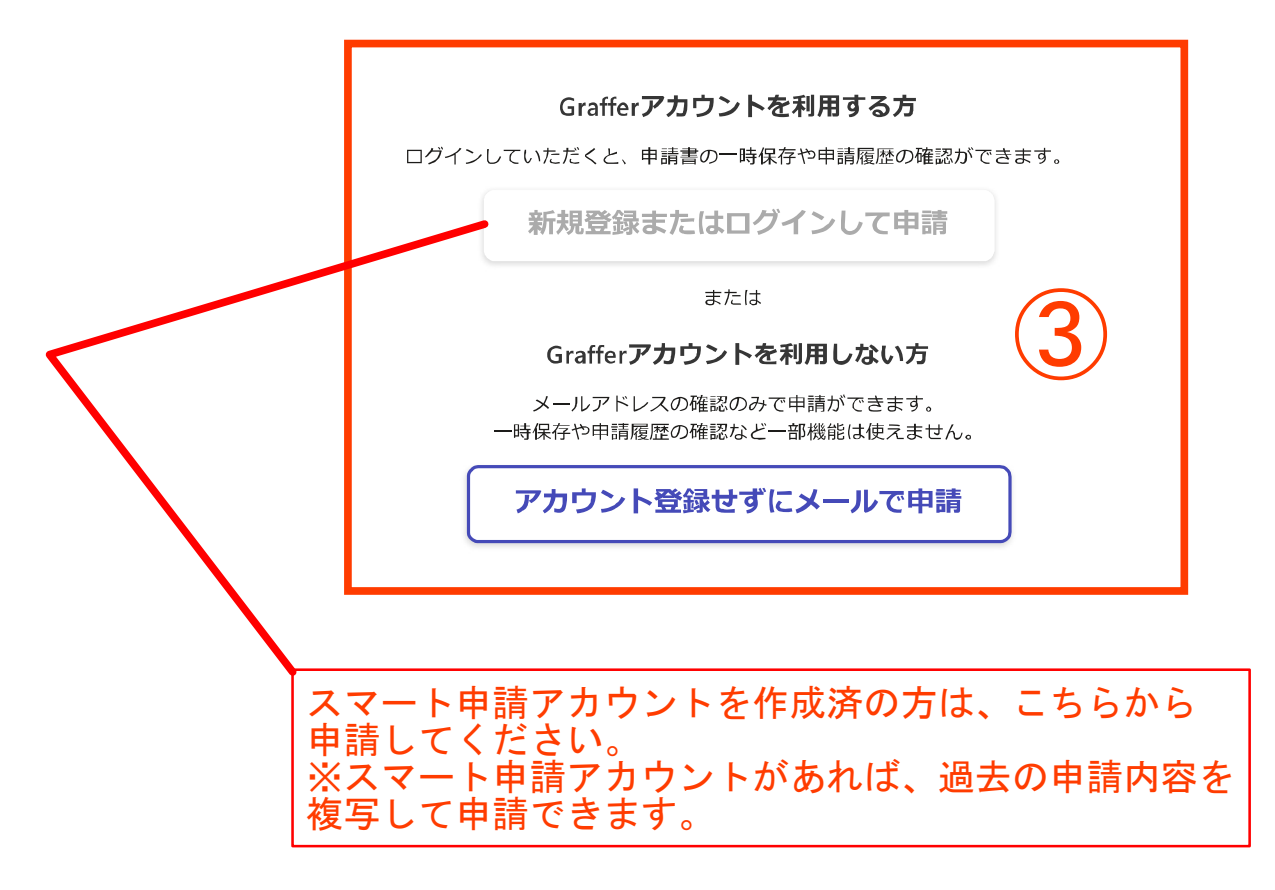

株式会社グラファーはプライバシーマークとIS 689557 / ISO27001 及び CLOUD 806590 / ISO27017を取得しています。

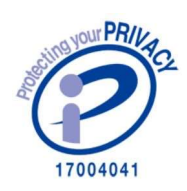

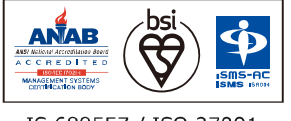

IS 689557 / ISO 27001 CLOUD 806590 / ISO27017

運営会社 利用規約 Grafferアカウント利用規約 プライバシーポリシー よくあるご質問 Graffer スマート申請 ウェブアクセシビリティ方針

© 2017 Graffer, Inc.

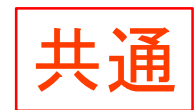

| 入力の状況                                                                                                    |                                                    |
|----------------------------------------------------------------------------------------------------|----------------------------------------------------|
| ک۳۲۶۲ (                                                                                                    | 13%                                                |
| 申請者の情報                                                                                                    |                                                    |
| 申請者の種別                                                                                                    | 申請者の情報について                                         |
| () 個人                                                                                                    | 記入するフォームになります。<br>                                 |
| () 法人                                                                                                    | 更新通知書に記載の申請者名等を<br>入力してください。                       |
| Q 法人を検索して自動入力する                                                                                                    | ※申請者の情報は、最新の内容としてください。                             |
| ●便番号 ◎須<br>ハイフンなしの半角7桁で入力してください                                                                                                    | 雨田日からけまたした                                         |
| <ul> <li>郵便番号 必須</li> <li>ハイフンなしの半角7桁で入力してください</li> <li>「郵便番号から住所を入力」を押すと、住所の一部が自</li> <li>住所(所在地) 必須</li> </ul>                                                                                                    | <b>更番号から住所を入力</b><br>目動入力されます。                     |
| <ul> <li>郵便番号 必須</li> <li>ハイフンなしの半角7桁で入力してください</li> <li>「郵便番号から住所を入力」を押すと、住所の一部が目</li> <li>住所(所在地) 必須</li> <li>(i) 自動入力後、番地、マンション名、部屋番号など、住所</li> <li>法人代表者名 必須</li> </ul>                                                                                                    | <b>更番号から住所を入力</b><br>動入力されます。<br>所の続きがあれば入力してください。 |
| 郵便番号 必須         ハイフンなしの半角7桁で入力してください         「         「郵便番号から住所を入力」を押すと、住所の一部が自         住所(所在地) 必須         (1) 自動入力後、番地、マンション名、部屋番号など、住所         法人代表者名 必須         電話番号 必須         日中に連絡が取れる電話番号を入力してください                                                                                                    | <b>理番号から住所を入力</b><br>動入力されます。<br>所の続きがあれば入力してください。 |
| 郵便番号 必須         ハイフンなしの半角7桁で入力してください         「         「         「         「         「         「         「         「         「         「         「         ●         ●         ●         ●         ●         ●         ●         ●         ●         ●         ●         ●         ●         ●         ●         ●         ●         ●         ●         ●         ●         ●         ●         ●         ●         ●         ●         ●         ●         ●         ●         ●         ●         ●         ●         ●         ●         ●         ●         ●         ●         ●         ● | <b>理番号から住所を入力</b><br>動入力されます。<br>所の続きがあれば入力してください。 |

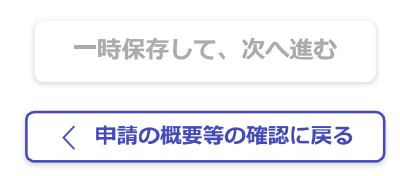

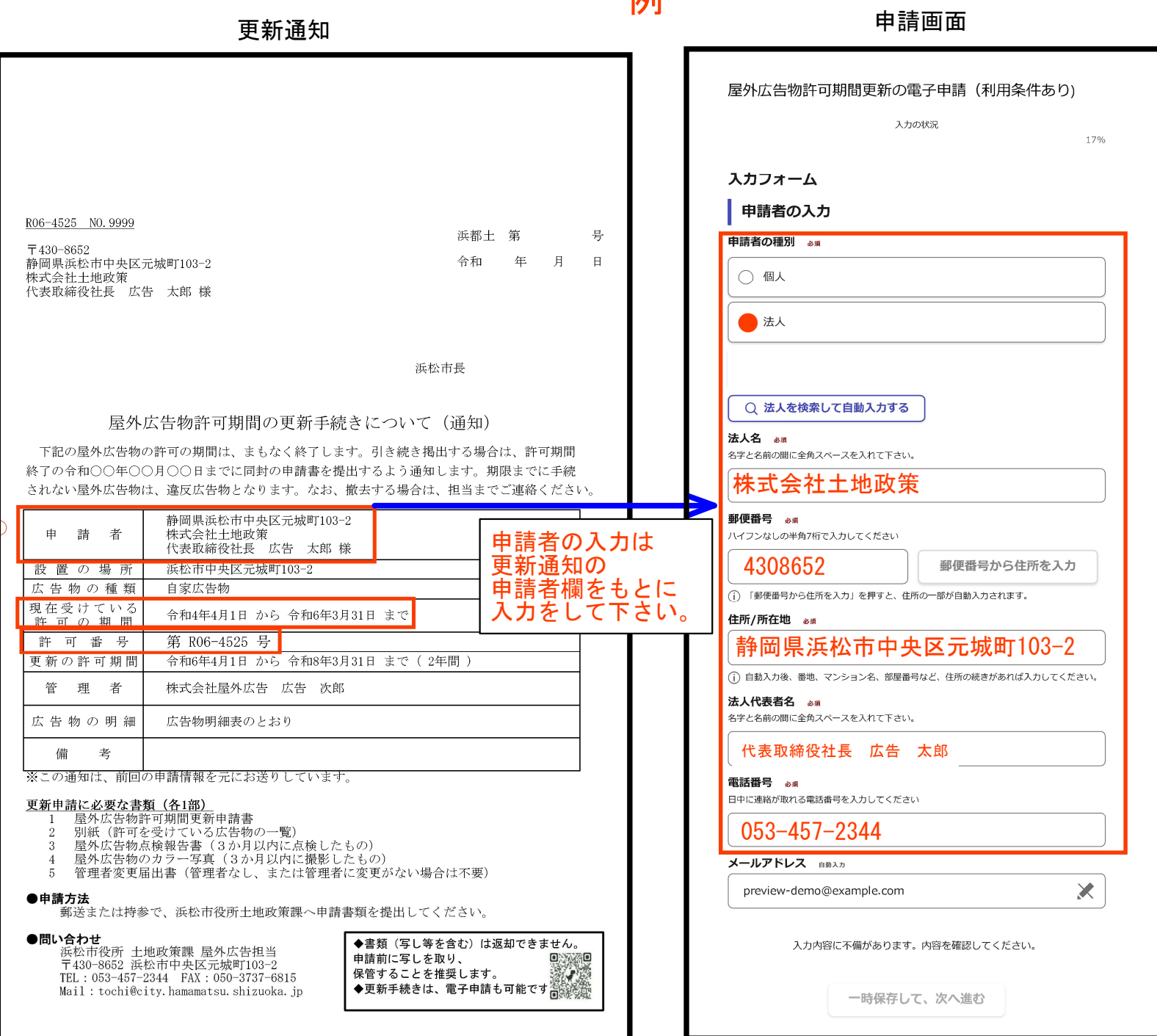

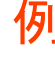

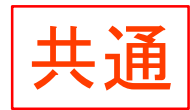

入力の状況

25%

入力フォーム

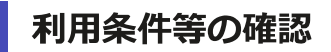

許可状況の確認。必須

本サービス利用日現在、許可は有効ですか。

選択してください

広告物の変更状況の確認。

現在の許可と広告物の内容(寸法、意匠、広告物の数量等)に変更はありますか。

選択してください

#### 申請手数料の納付方法の確認。

申請手数料をクレジットカードで納付できますか。

選択してください

申請内容に、のぼり旗又は堅ろうな広告物がありますか。 👦

◯ のぼり旗がある

○ 堅ろうな広告物がある

○ のぼり旗も堅ろうな広告物もない

入力内容に不備があります。内容を確認してください。

申請内容に応じて、以降の電子申請入力フォームが分岐します。 設問に従って、必要な情報を入力してください。 のぼり旗がある場合…P7~P11、P31~P35 堅ろうな広告物がある場合…P12~P21、P30~P35 のぼり旗も堅ろうな広告物もない場合…P22~P35

## 屋外広告物許可期間更新の電子申請(利用条件あり) 【手数料の消費税非課税・クレジットカード払い】

| 入力の状況 |  |
|-------|--|
|-------|--|

38%

入力フォーム

## 届出者(連絡先)・許可証等送付先の入力

届出者(連絡先)の郵便番号 💩

郵便番号から住所を入力

(う)「郵便番号から住所を入力」を押すと、住所の一部が自動入力されます。

届出者(連絡先)の住所 🚜

(i) 自動入力後、番地、マンション名、部屋番号など、住所の続きがあれば入力してください。

届出者(連絡先)の氏名 💩

届出者(連絡先)の電話番号 💩

許可書の送付先。

| ● 申請者  |  |
|--------|--|
| () その他 |  |

入力内容に不備があります。内容を確認してください。

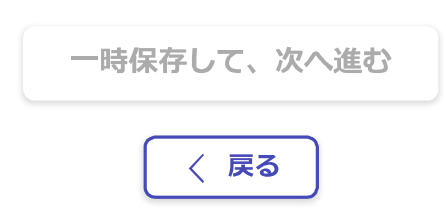

## 屋外広告物許可期間更新の電子申請(利用条件あり) 【手数料の消費税非課税・クレジットカード払い】

入力の状況

50%

入力フォーム

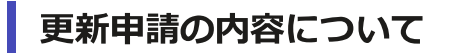

表示又は設置の場所の入力。

浜松市〇〇区

現在の許可番号の入力。

Rから始まる番号を半角で入力して下さい。

納入する手数料の入力。
必須

更新通知書下部に記載されている、更新手数料の金額を入力して下さい。

納入する手数料の確認。

私は、納入する手数料の金額に誤りが無いことを確認しました。

入力内容に不備があります。内容を確認してください。

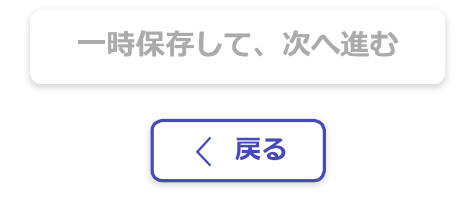

## 屋外広告物許可期間更新の電子申請(利用条件あり) 【手数料の消費税非課税・クレジットカード払い】

入力の状況

63%

入力フォーム

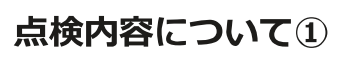

申請内容にのぼり旗がある場合、この画面は入力不要です。次へ進んでください。

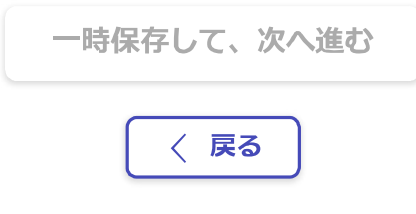

浜松市公式ページとして株式会社グラファーが運営しています。

株式会社グラファーはプライバシーマークとIS 689557 / ISO27001 及び CLOUD 806590 / ISO27017を取得しています。

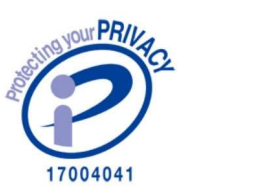

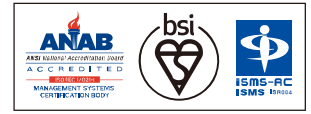

IS 689557 / ISO 27001 CLOUD 806590 / ISO27017

## 屋外広告物許可期間更新の電子申請(利用条件あり) 【手数料の消費税非課税・クレジットカード払い】

入力の状況

75%

入力フォーム

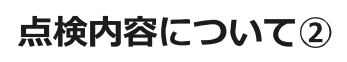

申請内容にのぼり旗がある場合、この画面は入力不要です。次へ進んでください。

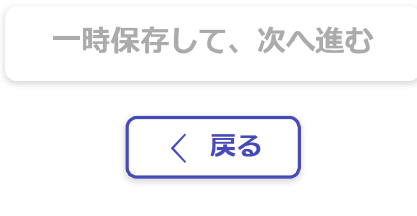

浜松市公式ページとして株式会社グラファーが運営しています。

株式会社グラファーはプライバシーマークとIS 689557 / ISO27001 及び CLOUD 806590 / ISO27017を取得しています。

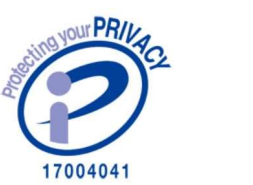

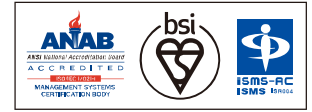

IS 689557 / ISO 27001 CLOUD 806590 / ISO27017

## 屋外広告物許可期間更新の電子申請(利用条件あり) 【手数料の消費税非課税・クレジットカード払い】

入力の状況

88%

入力フォーム

## 堅ろうな広告物の管理者について

堅ろうな広告物が無い場合、この画面は入力不要です。次へ進んでください。

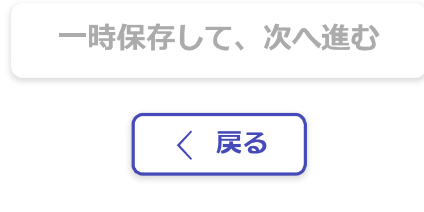

浜松市公式ページとして株式会社グラファーが運営しています。

株式会社グラファーはプライバシーマークとIS 689557 / ISO27001 及び CLOUD 806590 / ISO27017を取得しています。

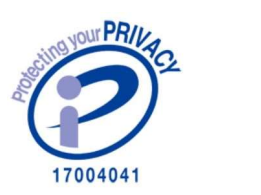

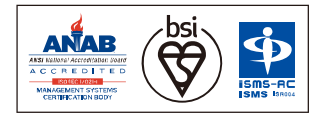

IS 689557 / ISO 27001 CLOUD 806590 / ISO27017 堅ろうな広告物がある場合

## 屋外広告物許可期間更新の電子申請(利用条件あり) 【手数料の消費税非課税・クレジットカード払い】

入力の状況

38%

入力フォーム

届出者(連絡先)・許可証等送付先の入力

届出者(連絡先)の郵便番号 💩

郵便番号から住所を入力

() 「郵便番号から住所を入力」を押すと、住所の一部が自動入力されます。

届出者(連絡先)の住所 必須

(i) 自動入力後、番地、マンション名、部屋番号など、住所の続きがあれば入力してください。

届出者(連絡先)の氏名 💩 🛪

届出者(連絡先)の電話番号 必須

許可書の送付先。

| ● 申請者  |  |
|--------|--|
| () 管理者 |  |
| 点検者    |  |
| ○ その他  |  |

入力内容に不備があります。内容を確認してください。

一時保存して、次へ進む

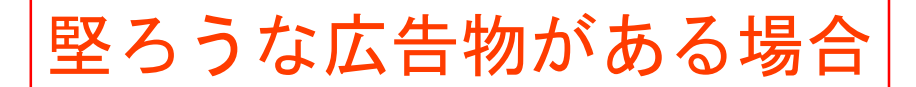

入力の状況

50%

入力フォーム

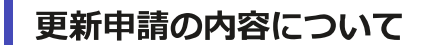

表示又は設置の場所の入力。

浜松市〇〇区

#### 現在の許可番号の入力。

Rから始まる番号を半角で入力して下さい。

現況カラー写真の添付。

添付可能なファイルサイズは、3MBまでです。必要に応じてファイルサイズを圧縮して下さい。 ファイルの名称に、写真の撮影年月日を明記して下さい。 例:20240101現況カラー写真一覧

\_ \_ ファイルを選択…

#### 納入する手数料の入力 💩

更新通知書下部に記載されている、更新手数料の金額を入力して下さい。

納入する手数料の確認 💩

入力内容に不備があります。内容を確認してください。

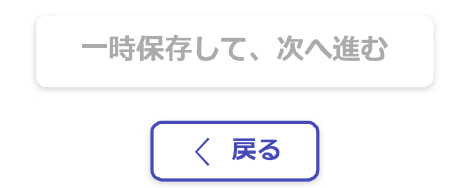

堅ろうな広告物がある場合

## 屋外広告物許可期間更新の電子申請(利用条件あり) 【手数料の消費税非課税・クレジットカード払い】

|                                      | 入力の状況                                  |
|--------------------------------------|----------------------------------------|
|                                      | 63%                                    |
| <b>スカフォーム</b> (6)                    |                                        |
| 点検内容について①                            | 点検報告書に記入する内容を、<br>このフォームと次のフォームで入力します。 |
| ■<br>基礎部・上部構造① <sub>必須</sub>         |                                        |
| 上部構造全体の傾斜、ぐらつきについて                   |                                        |
| ──────────────────────────────────── | あり                                     |

補修を要する不良な箇所無し

該当無し

### 基礎部・上部構造② 必須

基礎のクラック、支柱と根巻きとの隙間、支柱ぐらつきについて

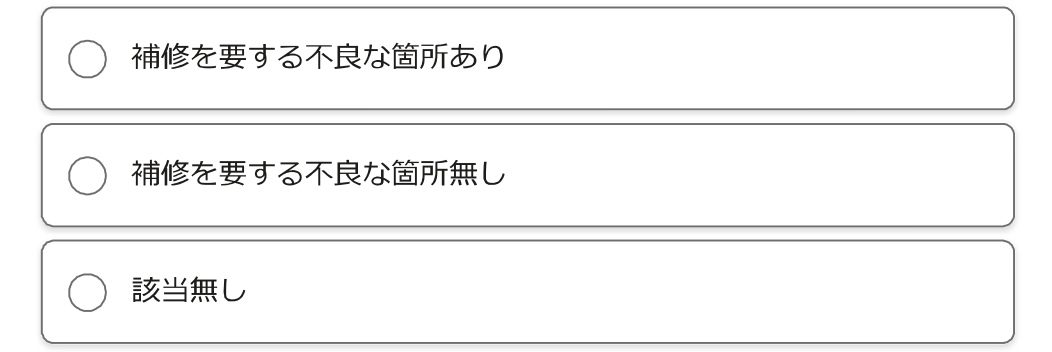

### 基礎部・上部構造③ 必須

鉄骨のさび発生、塗装の老朽化について

) 補修を要する不良な箇所あり

🔵 補修を要する不良な箇所無し

🔵 該当無し

#### 支持部① 必須

堅ろうな広告物がある場合

鉄骨接合部(溶接部・プレート)の腐食、変形、隙間について

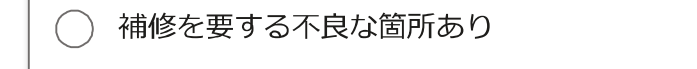

○ 補修を要する不良な箇所無し

該当無し

#### 支持部② 必須

鉄骨接合部(ボルト、ナット、ビス)のゆるみ、欠落について

() 補修を要する不良な箇所あり

( ) 補修を要する不良な箇所無し

○ 該当無し

#### 取付部① 必须

アンカーボルト・取付部プレートの腐食、変形について

() 補修を要する不良な箇所あり

🔵 補修を要する不良な箇所無し

🔵 該当無し

#### 取付部② 必須

溶接部の劣化、コーキングの劣化等について

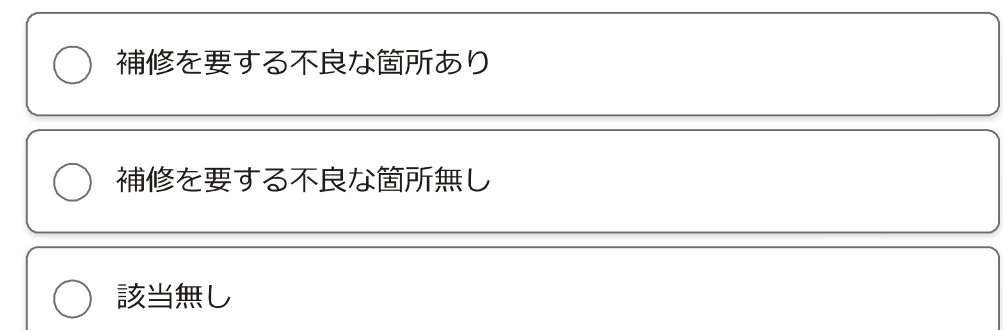

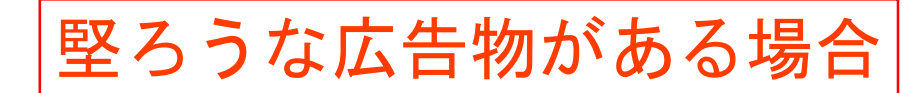

### 取付部③ 必须

取付対象部(柱・壁・スラブ)・取付部周辺の異常について

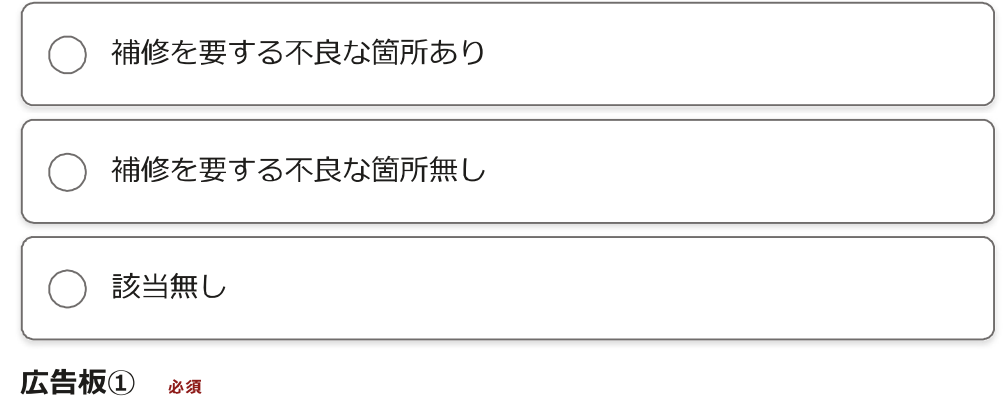

表示面板・切り文字等の腐食、破損、変形、ビス等の欠落について

() 補修を要する不良な箇所あり

○ 補修を要する不良な箇所無し

該当無し

#### 広告板② 必須

側板、表示面板押さえの腐食、破損、ねじれ、変形、欠損について

○ 補修を要する不良な箇所あり

() 補修を要する不良な箇所無し

該当無し

#### 広告板③ 必須

広告板底部の腐食、水抜き孔の詰まりについて

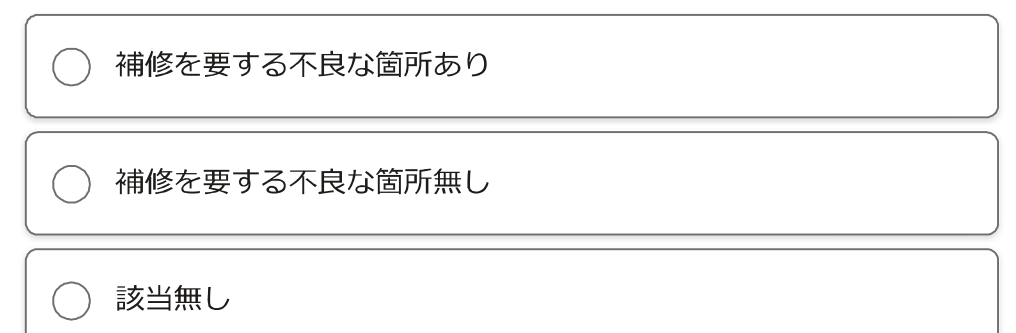

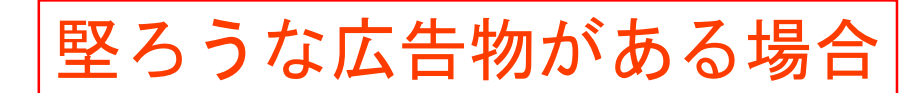

#### 照明装置① 必須

照明装置の不点灯、不発光について

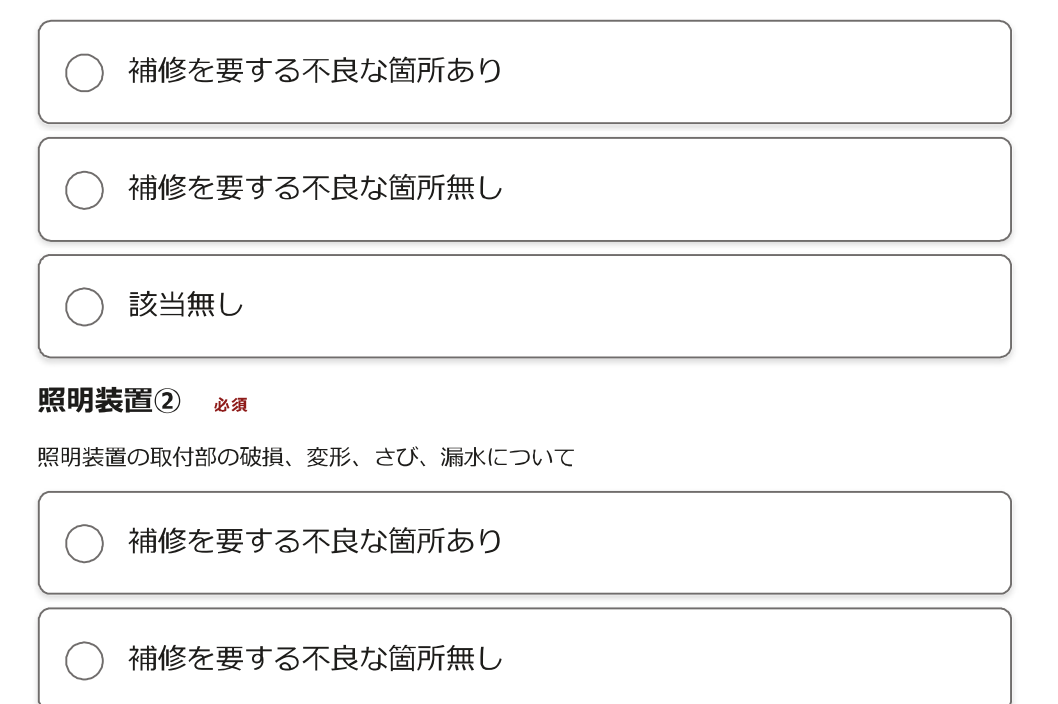

該当無し

#### 照明装置③ 必須

周辺機器の劣化、破損について

○ 補修を要する不良な箇所あり

🔵 補修を要する不良な箇所無し

該当無し

#### その他① 必須

附属部材の腐食、破損について

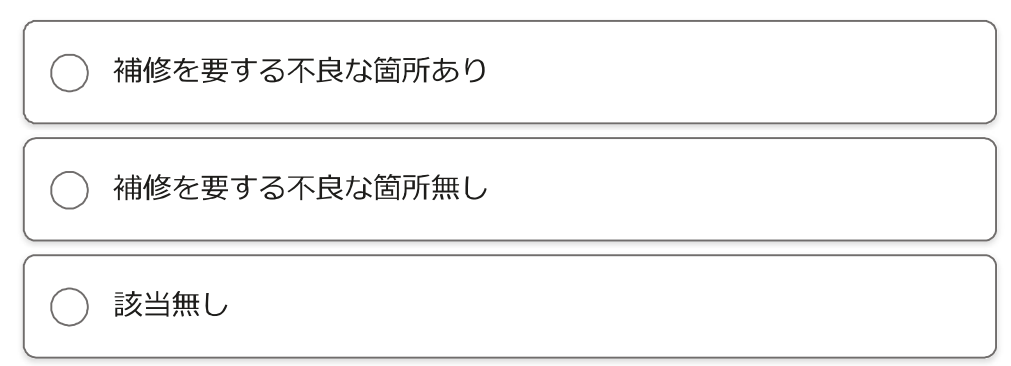

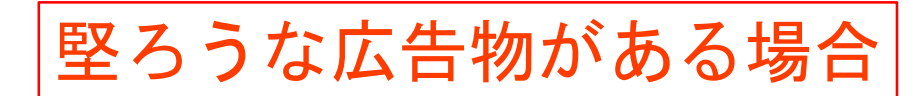

#### その他② 必須

避雷針の腐食、損傷について

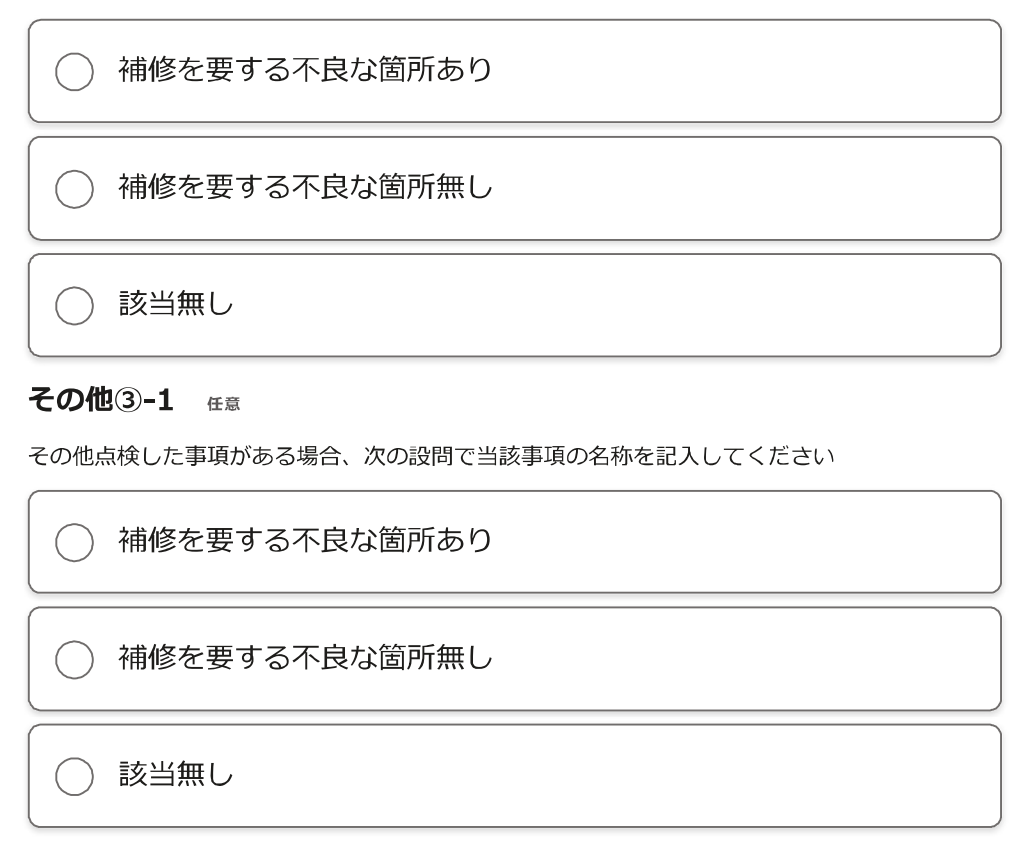

入力内容に不備があります。内容を確認してください。

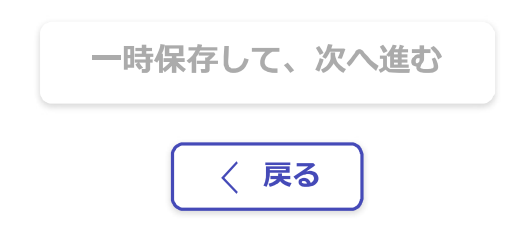

浜松市公式ページとして株式会社グラファーが運営しています。

株式会社グラファーはプライバシーマークとIS 689557 / ISO27001 及び CLOUD 806590 / ISO27017を取得しています。 堅ろうな広告物がある場合

## 屋外広告物許可期間更新の電子申請(利用条件あり) 【手数料の消費税非課税・クレジットカード払い】

| /5%                                      |
|------------------------------------------|
| 入力フォーム                                   |
| 点検内容について②                                |
| 点検日時 <sub>必须</sub>                       |
| ( )時 ( )分                                |
| 点検実施者の住所(所在地)                            |
|                                          |
| 点検実施者の氏名(名称) <sub>必須</sub>               |
|                                          |
| 点検実施者の資格の種類 egg                          |
| ○ 屋外広告士                                  |
| () 広告美術科の職業訓練指導員                         |
| 広告美術仕上げ技能検定試験合格者                         |
| 広告美術科の職業訓練課程修了者                          |
| 一、二級建築士かつ屋外広告物講習会修了者                     |
| ● 屋外広告物点検技能講習の修了者                        |
| <b>点検実施者の資格を証明する書面 ∞</b> 須<br>→ ファイルを選択… |

入力内容に不備があります。内容を確認してください。

堅ろうな広告物がある場合

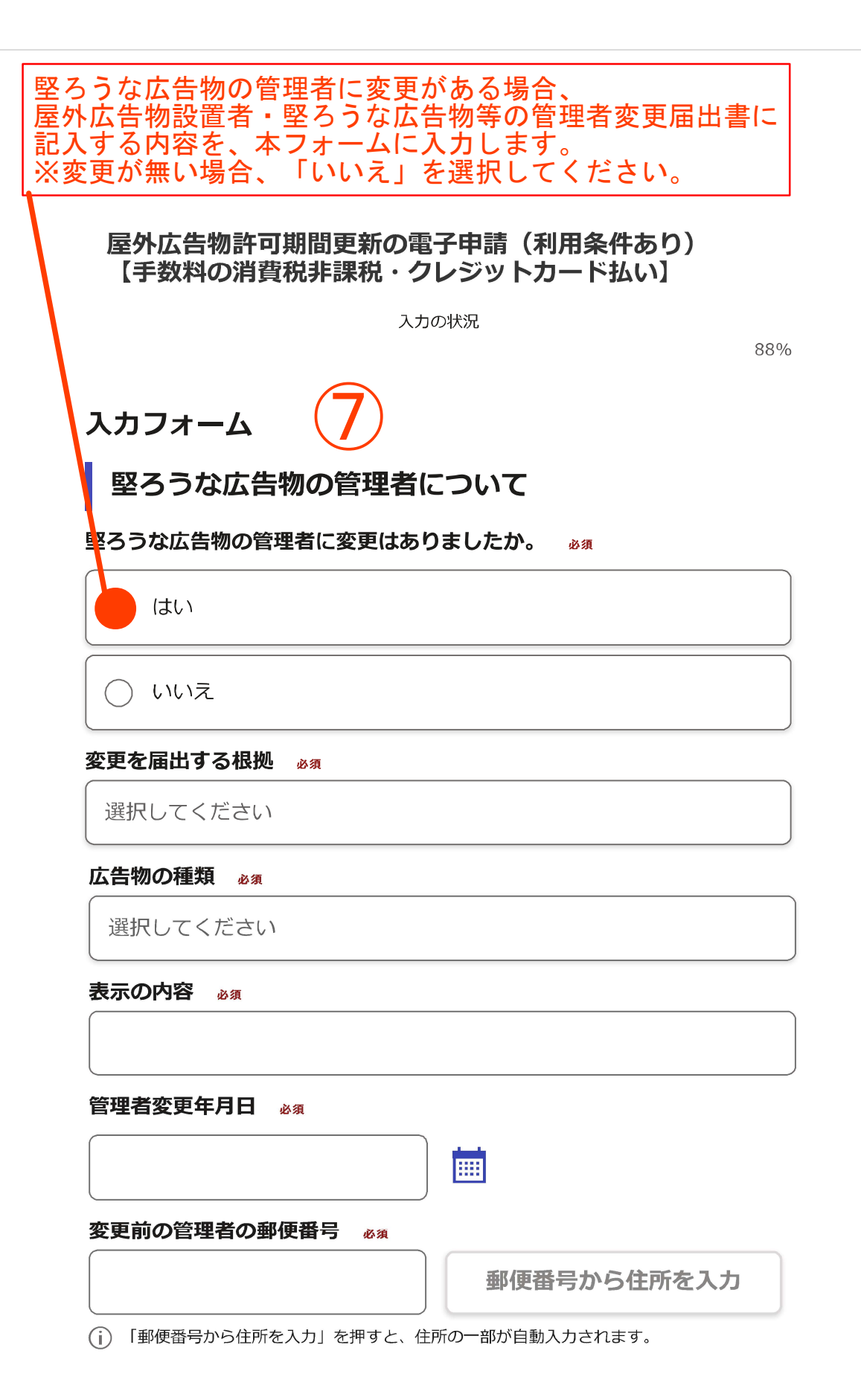

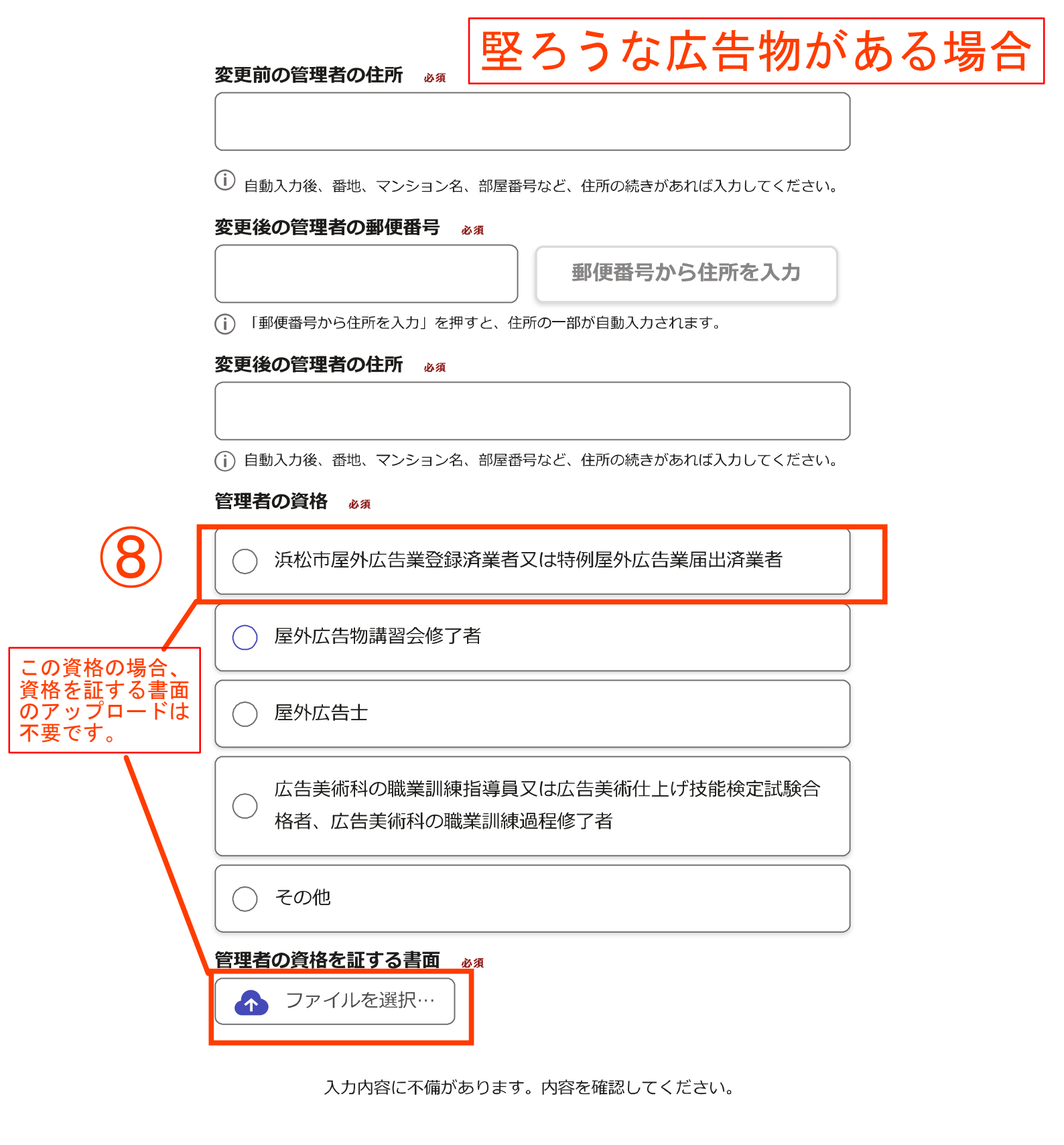

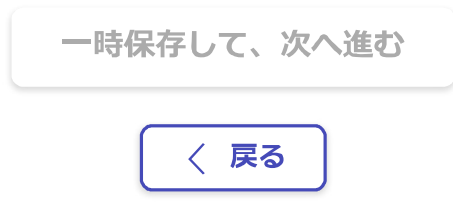

のぼり旗も堅ろうな広告物も ない場合

入力の状況

38%

入力フォーム

届出者(連絡先)・許可証等送付先の入力

届出者(連絡先)の郵便番号。

郵便番号から住所を入力

() 「郵便番号から住所を入力」を押すと、住所の一部が自動入力されます。

届出者(連絡先)の住所 必須

(i) 自動入力後、番地、マンション名、部屋番号など、住所の続きがあれば入力してください。

届出者(連絡先)の氏名 💩 🛪

届出者(連絡先)の電話番号。

許可書の送付先。

| ● 申請者  |  |
|--------|--|
| 点検者    |  |
| () その他 |  |

入力内容に不備があります。内容を確認してください。

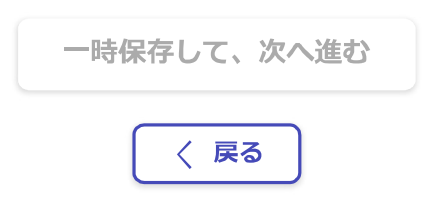

のぼり旗も堅ろうな広告物も ない場合

入力の状況

50%

入力フォーム

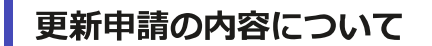

表示又は設置の場所の入力。

浜松市〇〇区

#### 現在の許可番号の入力。

Rから始まる番号を半角で入力して下さい。

現況カラー写真の添付。

添付可能なファイルサイズは、3MBまでです。必要に応じてファイルサイズを圧縮して下さい。 ファイルの名称に、写真の撮影年月日を明記して下さい。 例:20240101現況カラー写真一覧

\_ \_ ファイルを選択…

#### 納入する手数料の入力 💩

更新通知書下部に記載されている、更新手数料の金額を入力して下さい。

納入する手数料の確認 💩

〕 私は、納入する手数料の金額に誤りが無いことを確認しました。

入力内容に不備があります。内容を確認してください。

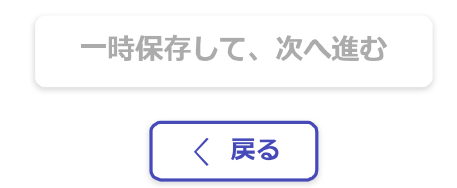

# のぼり旗も堅ろうな広告物も ない場合

## 屋外広告物許可期間更新の電子申請(利用条件あり) 【手数料の消費税非課税・クレジットカード払い】

63%

入力フォーム

点検内容について<br />
①

基礎部・上部構造① 必须

上部構造全体の傾斜、ぐらつきについて

) 補修を要する不良な箇所あり

🦳 補修を要する不良な箇所無し

該当無し

#### 基礎部・上部構造② 必須

基礎のクラック、支柱と根巻きとの隙間、支柱ぐらつきについて

| $\bigcirc$ | 補修を要する不良な箇所あり |
|------------|---------------|
|            |               |

() 補修を要する不良な箇所無し

🔵 該当無し

基礎部・上部構造③ 必須

鉄骨のさび発生、塗装の老朽化について

| () 補修を要する不良な箇所あり                               |
|------------------------------------------------|
| 補修を要する不良な箇所無し                                  |
| ○ 該当無し                                         |
| <b>支持部① 必須</b><br>鉄骨接合部(溶接部・プレート)の腐食、変形、隙間について |

🦳 補修を要する不良な箇所あり

◇ 滞修を西する不白+>笞託毎!

| $\cup$ | 11個修を安9 る个民は固切悪し |
|--------|------------------|
|--------|------------------|

該当無し

#### 支持部② 必须

鉄骨接合部(ボルト、ナット、ビス)のゆるみ、欠落について

() 補修を要する不良な箇所あり

補修を要する不良な箇所無し

#### 該当無し

#### 取付部① 必须

アンカーボルト・取付部プレートの腐食、変形について

補修を要する不良な箇所無し

該当無し

#### 取付部② 必须

溶接部の劣化、コーキングの劣化等について

)補修を要する不良な箇所あり

() 補修を要する不良な箇所無し

該当無し

#### 取付部③ 必須

| 取付対象部(柱・壁・スラブ)・取住 | 付部周辺の異常について |
|-------------------|-------------|
|-------------------|-------------|

| $\bigcirc$ | 補修を要する不良な箇所あり |
|------------|---------------|
| $\sim$     |               |

補修を要する不良な箇所無し

該当無し

#### 広告板1 必须

表示面板・切り文字等の腐食、破損、変形、ビス等の欠落について

| 0                  | 補修を要する不良な箇所あり |
|--------------------|---------------|
| 0                  | 補修を要する不良な箇所無し |
| $\boxed{\bigcirc}$ | 該当無し          |

のぼり旗も 堅ろうな広 告物もない

のぼり旗も堅ろうな広告物も ない場合

#### 広告板2 🚜

側板、表示面板押さえの腐食、破損、ねじれ、変形、欠損について

補修を要する不良な箇所無し

🔘 該当無し

#### 広告板③ 👦

広告板底部の腐食、水抜き孔の詰まりについて

| $\bigcirc$ | 補修を要する不良な箇所あり |
|------------|---------------|
|            |               |

補修を要する不良な箇所無し

該当無し

#### 照明装置① 必须

照明装置の不点灯、不発光について

| ( 補修を要する不良な箇所あり                             |  |  |  |
|---------------------------------------------|--|--|--|
| 補修を要する不良な箇所無し                               |  |  |  |
| 該当無し                                        |  |  |  |
| <b>照明装置② ∞须</b><br>照明装置の取付部の破損、変形、さび、漏水について |  |  |  |

| () 補修を要する不良な箇所あり       |  |
|------------------------|--|
| ○ 補修を要する不良な箇所無し        |  |
| <ul><li>該当無し</li></ul> |  |

#### 照明装置③ 必须

周辺機器の劣化、破損について

|      | 修を要する不良な箇所あり |
|------|--------------|
|      | 修を要する不良な箇所無し |
| () 該 | 当無し          |

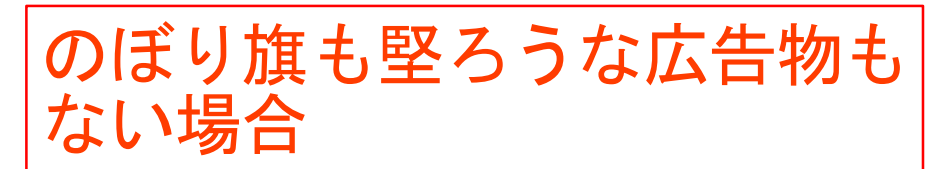

#### その他① 🚜

附属部材の腐食、破損について

| 補修を要する不良な箇所あり                        |
|--------------------------------------|
| 補修を要する不良な箇所無し                        |
| <ul> <li>該当無し</li> </ul>             |
| その他② 必須                              |
| 避雷針の腐食、損傷について<br>                    |
| 補修を要する不良な箇所あり                        |
| 補修を要する不良な箇所無し                        |
| 該当無し                                 |
| その他③-1 任意                            |
| その他点検した事項がある場合、次の設問で当該事項の名称を記入してください |
| 補修を要する不良な箇所あり                        |
| 補修を要する不良な箇所無し                        |
| 該当無し                                 |

入力内容に不備があります。内容を確認してください。

| 一時保存して、次へ進む |
|-------------|
| 〈 戻る        |

浜松市公式ページとして株式会社グラファーが運営しています。

のぼり旗も堅ろうな広告物も ない場合

| 入力の状況                                       |      |
|---------------------------------------------|------|
|                                             | 75%  |
| 入力フォーム                                      |      |
| 点検内容について②                                   |      |
| 点検日時 必須                                     |      |
| ( 00 時 00                                   | 分    |
| 点検者の郵便番号。                                   |      |
| ● 郵便番号から住所を入力                               |      |
| 点検者の郵便番号を入力してください。                          |      |
| () 「郵便番号から住所を入力」を押すと、住所の一部が自動入力されます。        |      |
| 点検実施者の住所(所在地) №須                            |      |
|                                             |      |
| (j) 自動入力後、番地、マンション名、部屋番号など、住所の続きがあれば入力してくださ | 561. |
| 点検実施者の氏名(名称) 👸                              |      |
|                                             |      |
|                                             |      |

入力内容に不備があります。内容を確認してください。

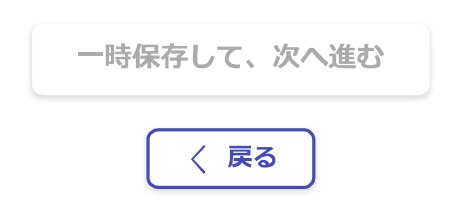

浜松市公式ページとして株式会社グラファーが運営しています。

のぼり旗も堅ろうな広告物も ない場合

入力の状況

88%

入力フォーム 堅ろうな広告物の管理者について 堅ろうな広告物が無い場合、この画面は入力不要です。次へ進んでください。

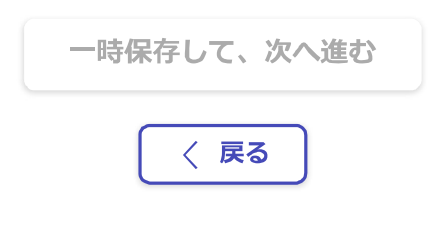

浜松市公式ページとして株式会社グラファーが運営しています。

株式会社グラファーはプライバシーマークとIS 689557 / ISO27001 及び CLOUD 806590 / ISO27017を取得しています。

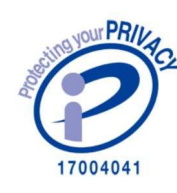

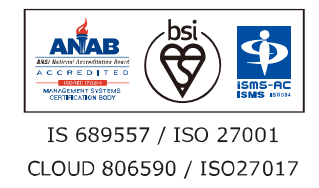

運営会社 利用規約 Grafferアカウント利用規約 プライバシーポリシー よくあ Graffer スマート申請 ウェブアクセシビリティ方針

© 2017 Graffer, Inc.

よくあるご質問

堅ろうな広告物がある場合、 のぼり旗も堅ろうな広告物もない場合 共通

## 屋外広告物許可期間更新の電子申請(利用条件あり) 【手数料の消費税非課税・クレジットカード払い】

|   | 入力の                                                                                                    | 状況         | 56%                 |
|---|----------------------------------------------------------------------------------------------------|------------|---------------------|
|   | 入力フォーム         点検内容について①         基礎部・上部構造① &須         上部構造全体の傾斜、ぐらつきについて         補修を要する不良な箇所あり         補修を要する不良な箇所無し | 補修を要する不良な領 | 箇所がある場合、<br>対容を入力する |
| 9 | <ul> <li>○ 該当無し</li> <li>補修年月日 必須</li> <li>補修の内容 必須</li> </ul>                                                       | 必要があります。   |                     |
|   | <ul> <li>基礎部・上部構造(2) 必須</li> <li>基礎のクラック、支柱と根巻きとの隙間、支柱ぐり</li> <li>補修を要する不良な箇所あり</li> <li>補修を要する不良な箇所無し</li> </ul>    | らつきについて    |                     |
|   | <ul> <li>該当無し</li> <li>基礎部・上部構造③ 必須</li> <li>鉄骨のさび発生、塗装の老朽化について</li> <li>補修を要する不良な箇所あり</li> </ul>                    |            |                     |

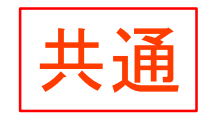

| 入力の状況                   | 80%                 |
|-------------------------|---------------------|
| 支払い方法の設定                | 000<br>クレジットカードの情報を |
| 支払い方法                   |                     |
| お支払いに使うクレジットカードが設定されていま | ません。                |
| 設定する                    |                     |
|                         |                     |

| <b>支払い内容</b><br>このお手続きの申請には以下の支払いが請求されます。 |     |         |  |  |  |
|-------------------------------------------|-----|---------|--|--|--|
| 費目                                        |     | 金額      |  |  |  |
| 土地政策課屋外広告物許可期間更新手数料                       |     | 1,240円  |  |  |  |
|                                           | 合計  | 1,240 円 |  |  |  |
|                                           | 非課税 | 1,240 円 |  |  |  |

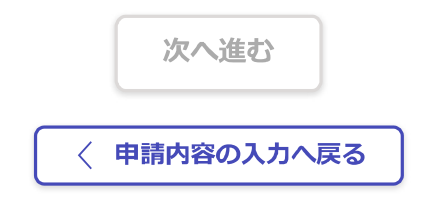

浜松市公式ページとして株式会社グラファーが運営しています。

株式会社グラファーはプライバシーマークとIS 689557 / ISO27001 及び CLOUD 806590 / ISO27017を取得しています。

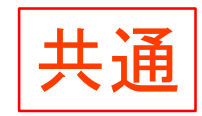

入力の状況

100%

申請内容の確認

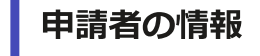

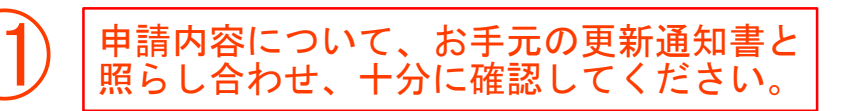

申請者の種別

法人

法人名

株式会社はままつ

#### 郵便番号

4308652

住所(所在地)

静岡県浜松市中央区元城町103-2

#### 法人代表者名

代表取締役 浜松 花子

#### 電話番号

053-457-2344

メールアドレス

preview-demo@example.com

## 利用条件等の確認

許可状況の確認
 はい
 広告物の変更状況の確認
 変更なし
 申請手数料の納付方法の確認
 はい
 申請内容に、のぼり旗又は堅ろうな広告物がありますか。

のぼり旗も堅ろうな広告物もない

届出者(連絡先)・許可証等送付先の入力

届出者(連絡先)の郵便番号

4308652

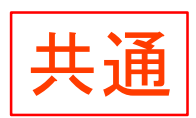

**届出者(連絡先)の住所** 静岡県浜松市中央区元城町103-2

届出者(連絡先)の氏名
 株式会社はままつ 総務課 浜松 太郎
 届出者(連絡先)の電話番号
 053-457-2344
 許可書の送付先
 申請者

## 更新申請の内容について

表示又は設置の場所の入力

浜松市中央区元城町103-2

現在の許可番号の入力

R06-9999

現況カラー写真の添付

<u>ダミー.docx</u> 【

**納入する手数料の入力** 1240

納入する手数料の確認

私は、納入する手数料の金額に誤りが無いことを確認しました。

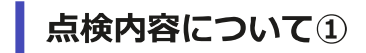

 基礎部・上部構造①

 補修を要する不良な箇所無し

 基礎部・上部構造②

 補修を要する不良な箇所無し

 基礎部・上部構造③

 基礎部・上部構造③

 基礎部・上部構造③

 基礎部・上部構造③

 基礎部・上部構造③

 基礎部・上部構造③

 基礎部・上部構造③

 基礎部・上部構造③

 基礎部・上部構造③

 基礎部・上部構造③

 基礎部・上部構造③

 基礎部・上部構造③

 目

 基礎部・上部構造③

 目

 基礎部・上部構造③

 構修を要する不良な箇所無し

 日

 取付部④

 補修を要する不良な箇所無し

 日

 取付部④

 補修を要する不良な箇所無し

 日

 取付部④

 1

 取付部③

補修を要する不良な箇所無し

広告板① 補修を要する不良な箇所無し 広告板2 補修を要する不良な箇所無し 広告板3 補修を要する不良な箇所無し 照明装置① 補修を要する不良な箇所無し 照明装置2 補修を要する不良な箇所無し 照明装置3 補修を要する不良な箇所無し その他① 補修を要する不良な箇所無し その他② 補修を要する不良な箇所無し その他③-1

補修を要する不良な箇所無し

## 点検内容について②

#### 点検日時

2025/02/10 15:15 **点検者の郵便番号** 4308652 **点検実施者の住所(所在地)** 静岡県浜松市中央区元城町103-2 **点検実施者の氏名(名称)** 株式会社はままつ 浜松 太郎

堅ろうな広告物の管理者について

## 支払いの内容

| 支払い金額 |           | 内容確認後、<br>「この内容で<br>ボタンを押し | 申請する」<br>ます。 |
|-------|-----------|----------------------------|--------------|
|       | 合計        | 1,240 円                    |              |
|       | 非課税       | 1,240 円                    |              |
|       | この内容で申請する | (12)                       |              |

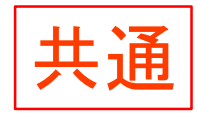

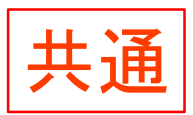

申請完了後、「申請詳細」画面から、 支払い明細を確認できます。

### 申請が完了しました

完了メールを登録頂いたメールアドレスに送信しました。また、 (申請詳細) からご確認いただけます。

<u>申請内容はこちら</u>

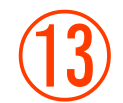

※メールが届かない場合は、迷惑メールフォルダに振り分けられている可能性がありますので、一度ご確認ください。

アンケートのお願い

オンライン手続きにはどのくらいご満足いただけましたか?

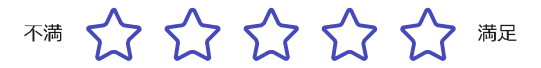

#### ご感想 氏意

オンライン手続きの良かった点や、今後オンライン手続きをより良いものにするための改 善点などを具体的にお聞かせください。

記載内容はご感想やご意見に限らせていただいており、質問に対する回答はおこなっておりません。

ご質問や申請内容に関する補足は、浜松市までお問い合わせください。

利用規約に同意してアンケートを送信する

回答結果は、オンライン手続きを改善するために、本サービスを運営する株式会社グラファーと 浜松市が、共同で使用いたします。 アンケート利用規約を確認

<u>ホームへ戻る</u>

浜松市公式ページとして株式会社グラファーが運営しています。

株式会社グラファーはプライバシーマークとIS 689557 / ISO27001 及び CLOUD 806590 / ISO27017を取得しています。

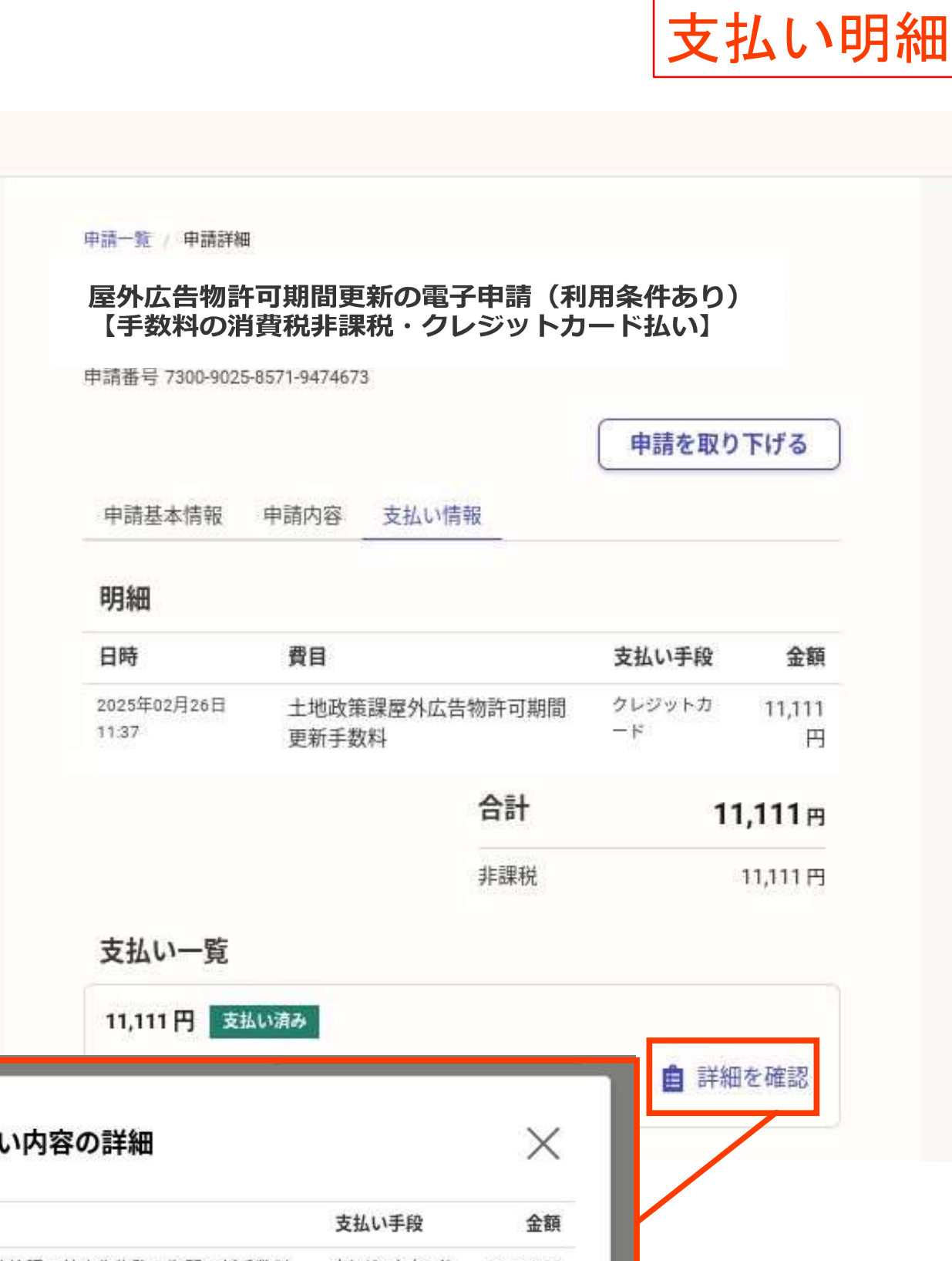

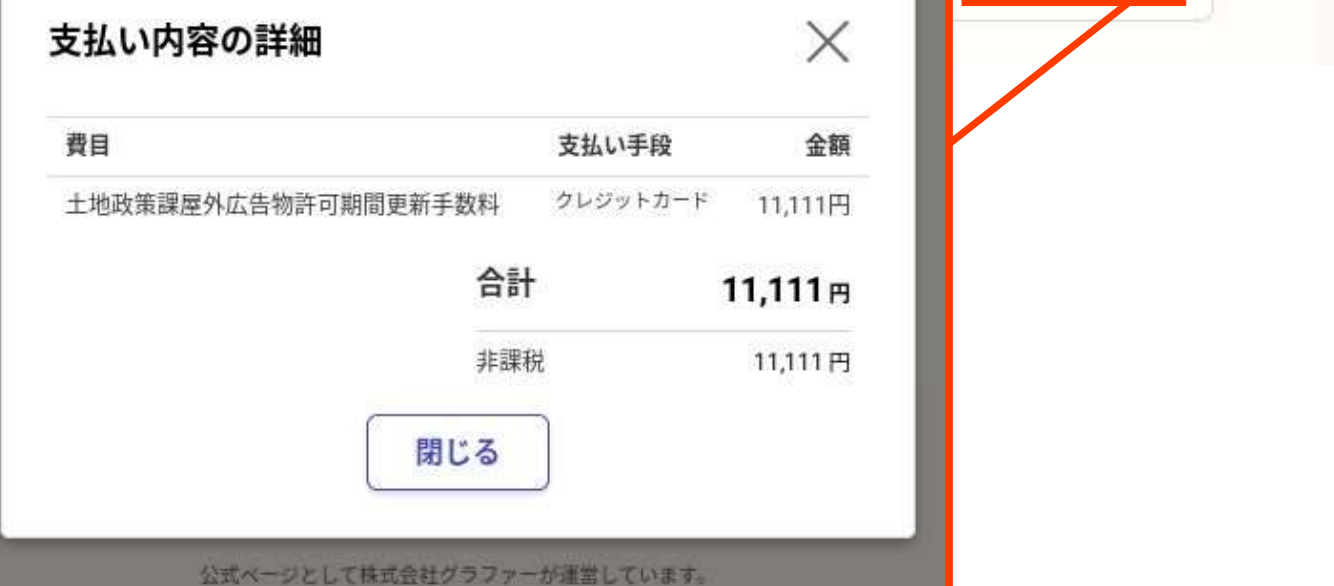